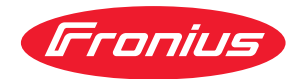

# Operating Instructions

**Roboterinterface Analog DPS 500** 

**Robot Interface Analog DPS 500** 

**DE** Bedienungsanleitung

**EN** Operating Instructions

42,0410,1148 003-29092023

# Inhaltsverzeichnis

| Allgemeines                               | 4  |
|-------------------------------------------|----|
| Sicherheit                                | 4  |
| Gerätekonzept                             | 4  |
| Anschlüsse                                | 4  |
| Inbetriebnahme                            | 5  |
| Sicherheit                                | 5  |
| Allgemeines                               | 5  |
| Interface an Robotersteuerung anschließen | 5  |
| Ein- und Ausgangssignale                  | 7  |
| Digitale Signale                          | 7  |
| Analoge Signale                           | 8  |
| Steuerpegel kontrollieren                 | 9  |
| Lichtbogen-Überwachung einstellen         | 10 |
| Allgemeines                               | 10 |
| Schwellwert einstellen                    | 11 |
| Empfindlichkeit einstellen                | 11 |
| Technische Daten                          | 12 |
| Sonderspannung                            | 12 |
| Technische Daten                          | 12 |

### Allgemeines

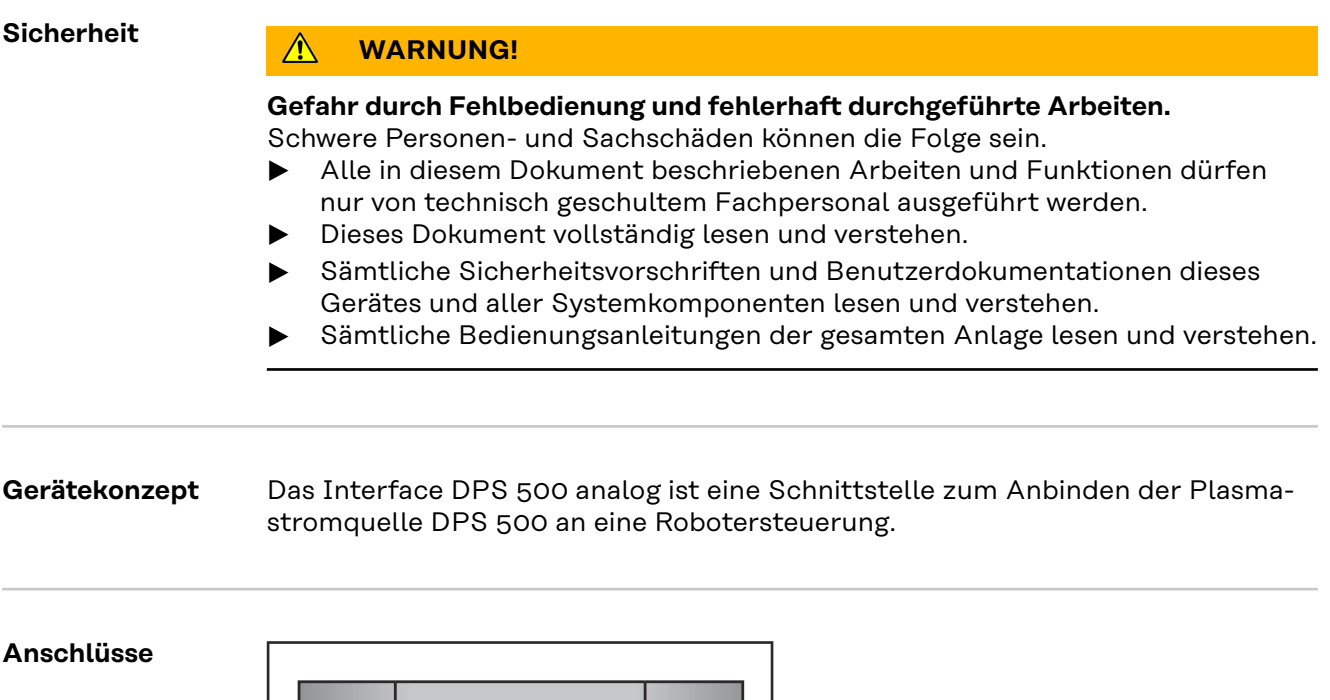

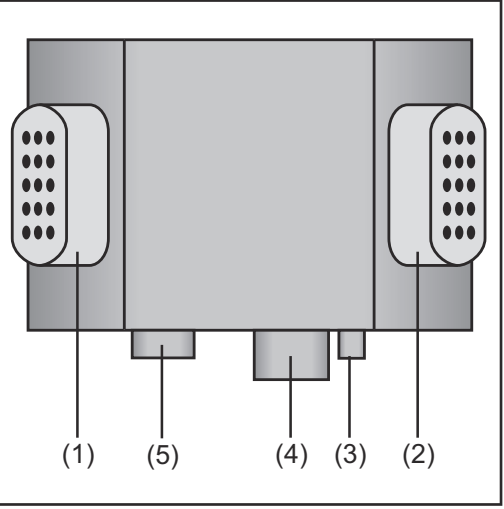

Anschlüsse

(1) Stecker Steuersignale digital

zum Anbinden der Schnittstelle an die Robotersteuerung

(2) **Stecker Steuersignale analog** zum Anbinden der Schnittstelle an die Robotersteuerung

### (3) Stecker LHSB

zum Verbinden der beiden Stromquellen mittels LHSB Kabel (Local High Speed Bus)

### (4) **Stecker LocalNet** standardisierte Anschlussbuchse für Systemerweiterungen (z.B. Fernbedienung, etc.)

### (5) **Stecker Sicherheitsabschaltung** zum Verbinden der Stromquellen für die zusätzliche Sicherheitseinrichtung mittels Türkontakt

### Inbetriebnahme

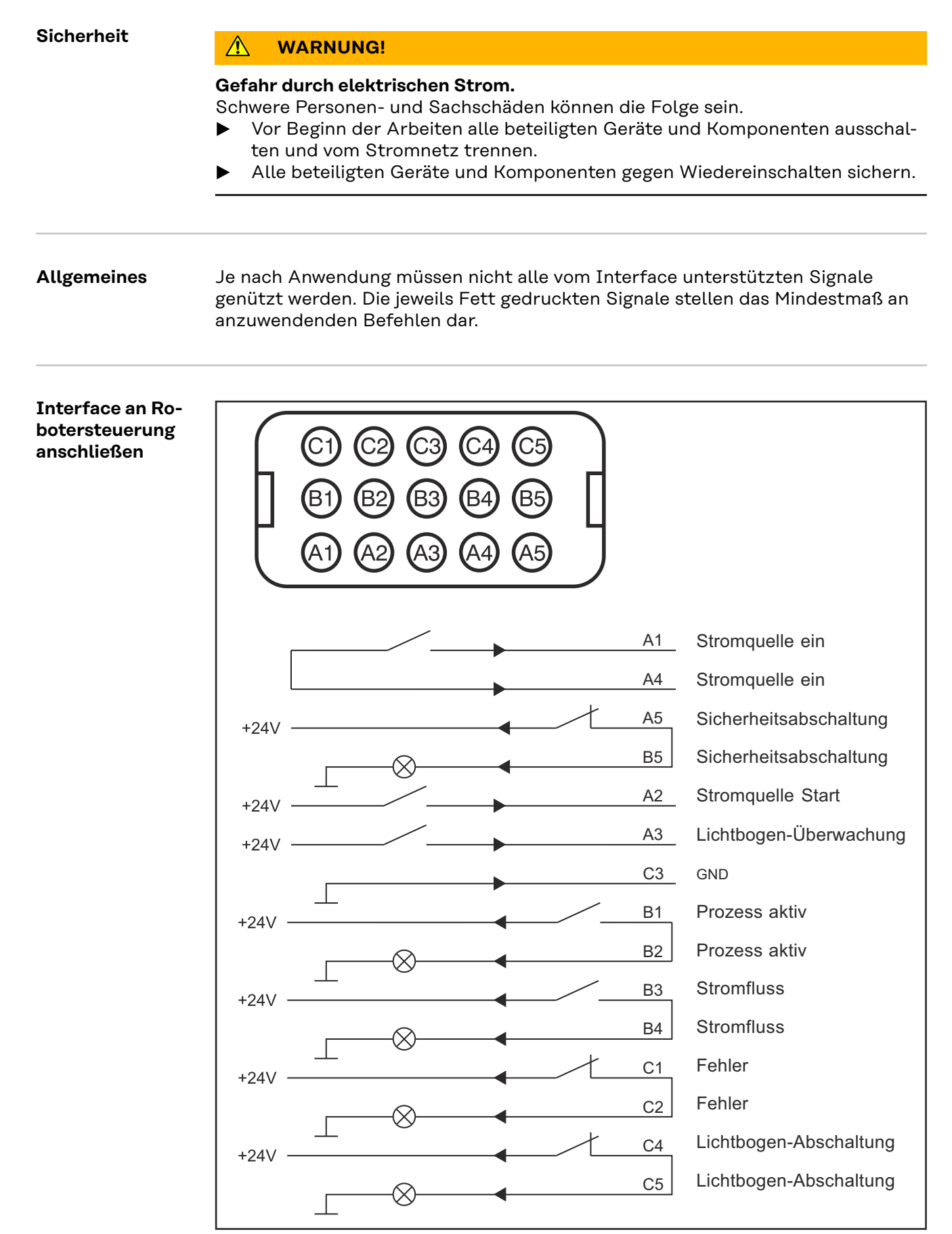

Belegung Steuerstecker "Digital"

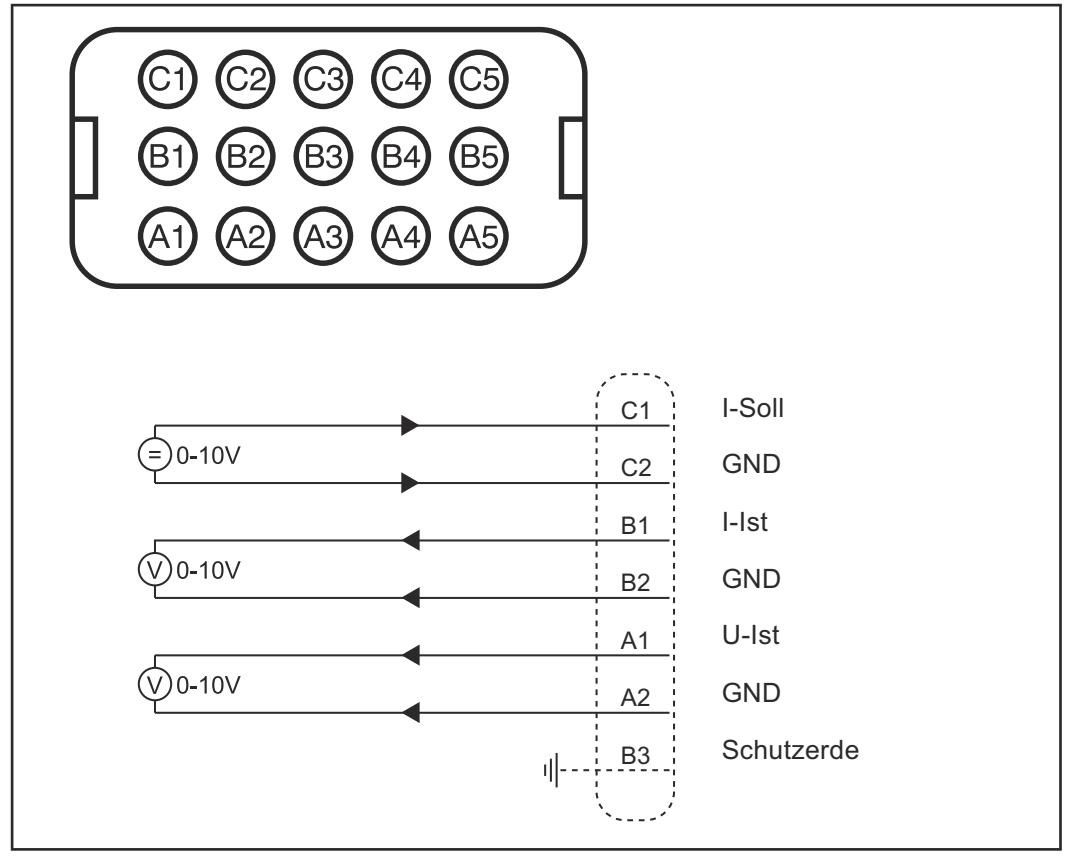

Belegung Steuerstecker "Analog"

### Pin A1 Eingang "Stromquelle ein"

#### Pin A4 Eingang "Stromquelle ein"

Die Pins A1 und A4 sind galvanisch von der Stromquelle getrennt. Sie dienen als Signalspannungs-Quelle. Somit ist es möglich z.B. das Startsignal mit einem potentialfreien Kontakt zu steuern.

### Pin A5 Ausgang "Sicherheitsabschaltung" +24 V

### Pin B5 Ausgang "Sicherheitsabschaltung" GND

Der Kontakt wird geöffnet, sobald die zusätzliche Sicherheitseinrichtung (Türkontakt) ausgelöst wird. Gleichzeitig schaltet die Stromquelle ab und die Anzeige "Störung" leuchtet.

### Pin A2 Eingang "Stromquelle Start" +24 V

### Pin C3 Eingang "Stromquelle Start" GND

Die Stromquelle erhält ein Startsignal, sobald zwischen Pin A2 und Pin C3 die Spannung von 24V anliegt.

### Pin A3 Eingang "Lichtbogen-Überwachung" +24 V

### Pin C3 Eingang "Lichtbogen-Überwachung" GND

Solange zwischen Pin A3 und Pin C3 die Spannung von 24V anliegt, ist die Lichtbogen-Überwachung aktiv. Tritt im Plasmaprozess ein Lichtbogen auf, schaltet die Stromquelle kurzzeitig ab. Anschließend steigt der Ausgangsstrom wieder kontinuierlich bis zum Sollwert. Dieser Vorgang wiederholt sich, sobald neuerlich ein Lichtbogen auftritt.

### Pin B1 Ausgang "Prozess aktiv" +24 V

### Pin B2 Ausgang "Prozess aktiv" GND

Der Kontakt wird geschlossen, sobald das Startsignal "Stromquelle Start" übernommen wurde. Unabhängig davon, ob ein Stromfluss vorhanden ist.

Pin B3 Ausgang "Stromfluss"

### Pin B4 Ausgang "Stromfluss"

Der Kontakt wird geschlossen, sobald die Stromquelle Strom liefert. Die Ausgabe des Signals erfolgt mit einer Verzögerung von 0,5 Sekunden. **WICHTIG!** Das Signal ist nicht aktiv, wenn kein Verbraucher an der Stromquel-

le angeschlossen ist.

### Pin C1 Ausgang "Fehler"

### Pin C2 Ausgang "Fehler"

Der Kontakt wird geöffnet, sobald während des Prozesses ein Fehler auftritt. Gleichzeitig schaltet die Stromquelle ab und die Anzeige "Störung" leuchtet. Zum Quittieren des Fehlers das Startsignal unterbrechen.

### Pin C4 Ausgang "Lichtbogen-Abschaltung" +24 V

### Pin C5 Ausgang "Lichtbogen-Abschaltung" GND

Solange zwischen Pin A3 und Pin C3 die Spannung von 24V anliegt, ist die Lichtbogen-Überwachung aktiv. Treten die Lichtbögen im Plasmaprozess mit einer Folgefrequenz von 60 Hz oder höher auf, erfolgt eine völlige Abschaltung der Stromquelle. Die Fehlermeldung Lichtbogen-Abschaltung wird gleichzeitig über die digitale Schnittstelle an die Robotersteuerung ausgegeben.

| Analoge Signale | Pin A1                                      | Ausgang "U-Ist" 0 - 10 V   |  |
|-----------------|---------------------------------------------|----------------------------|--|
|                 | Pin A4                                      | Ausgang "U-Ist" GND        |  |
|                 | 0 V entspricht 0 V<br>10 V entspricht 200 V |                            |  |
|                 | Pin B1                                      | Ausgang "I-Ist" 0 - 10 V   |  |
|                 | Pin B2                                      | Ausgang "I-Ist" GND        |  |
|                 | 0 V entsp<br>10 V ents                      | pricht 0 A<br>pricht 100 A |  |
|                 | Pin C1                                      | Eingang "I-Soll" 0 - 10 V  |  |
|                 | Pin C2                                      | Eingang "I-Soll" GND       |  |
|                 | 0 V entsp<br>10 V ents                      | richt 0 A<br>pricht 100 A  |  |

SteuerpegelDie Steuerpegel können mittels Jumper auf der Platine PLI10 individuell ange-<br/>passt werden.

### **VORSICHT!**

**Gefahr durch falsch eingestellte Steuerpegel.** Dies kann zu Sachschäden an der Anlage führen

Vor Inbetriebnahme der Stromquelle sind die eingestellten Steuerpegel zu kontrollieren und gegebenenfalls anzupassen.

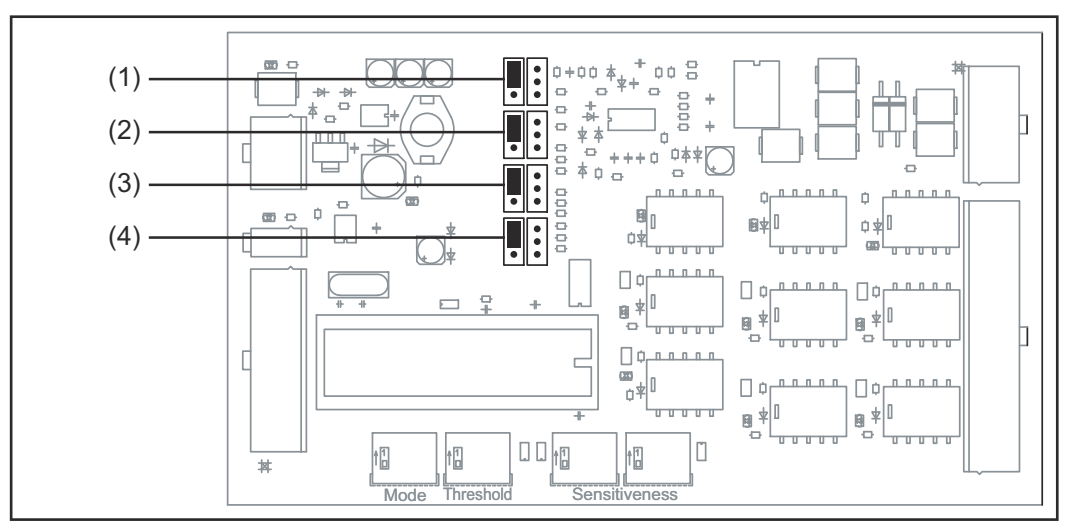

Position der Jumper

- (1) **Jumper I-Soll** ... Wertebereich: 0 10 V = 0 100 A
- (2) Jumper Reserve
- (3) **Jumper I-Ist** ... Wertebereich: 0 10 V = 0 100 A
- (4) **Jumper U-Ist** ... Wertebereich: 0 10 V = 0 100 A

|                    |             |            | DPS 500    | TA 150     |
|--------------------|-------------|------------|------------|------------|
|                    |             |            |            |            |
| Jumper I-Soll (1)  | 1 V = 2,5 A | 1 V = 5 A  | 1 V = 10 A | 1 V = 15 A |
|                    | (4 : 1)     | (2 : 1)    | (1 : 1)    | (1 : 1,5)  |
| Jumper Reserve (2) |             |            |            |            |
| Jumper I-Ist (3)   | 1 V = 40A   | 1 V = 20 A | 1 V = 10 A | 1 V = 15 A |
|                    | (4 : 1)     | (2 : 1)    | (1 : 1)    | (1 : 1,5)  |
| Jumper U-Ist (4)   | 1 V = 80 V  | 1 V = 40 V | 1 V = 20 V | 1V = 15 V  |
|                    | (4 : 1)     | (2 : 1)    | (1 : 1)    | (1 : 1,33) |

Jumpereinstellungen

## Lichtbogen-Überwachung einstellen

### Allgemeines

Schwellwert (Threshold) und Empfindlichkeit (Sensitiveness) der Lichtbogen-Überwachung können mittels Dipschalter auf der Platine PLI10 individuell angepasst werden.

WICHTIG! Die Lichtbogen-Überwachung kann im Bedarfsfall deaktiviert werden.

### **VORSICHT!**

### Gefahr durch falsch eingestellte Werte.

Dies kann zu Sachschäden an der Anlage führen

 Vor Inbetriebnahme der Stromquelle sind die eingestellten Werte zu kontrollieren und gegebenenfalls anzupassen.

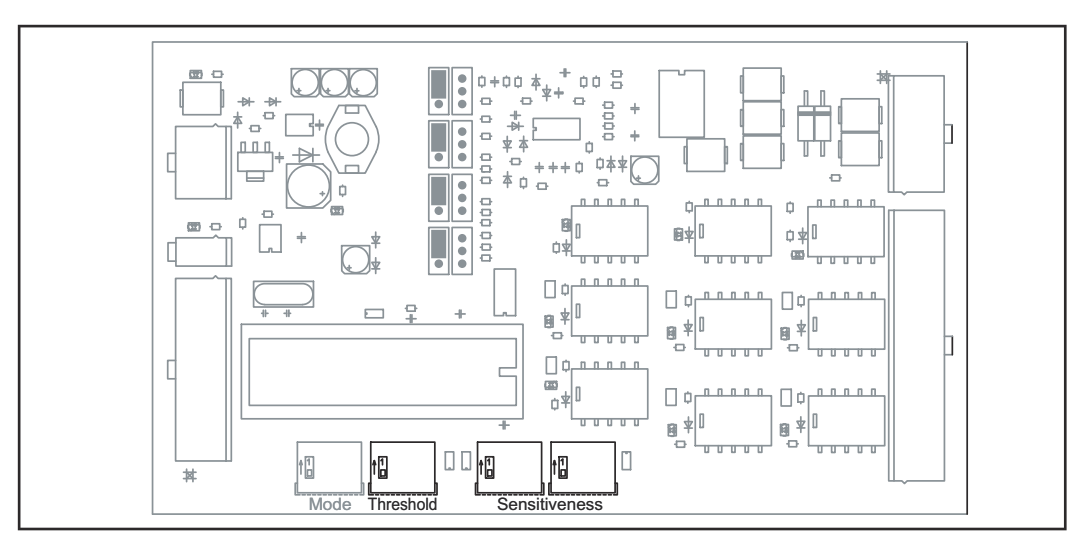

Position der Dipschalter

| Schwellwert ein-<br>stellen   | Bitmuster                                                                                                    | Schwellenwert<br>(Threshold)                  | Der Schwellwert (Threshold) ist ein prozentu<br>eller Wert der aktuellen Plasmaspannung,                      |                                                                      |  |  |
|-------------------------------|----------------------------------------------------------------------------------------------------|-----------------------------------------------|----------------------------------------------------------------------------------------------------|----------------------------------------------------------------------|--|--|
|                               | 0000                                                                                                    | 10 %                                          | <ul> <li>welcher ständig mit der Ausgangsspannu</li> <li>der Stromquelle verglichen wird. Tritt im</li> </ul> |                                                                      |  |  |
|                               | 0001                                                                                                    | 16 %                                          | maprozess ein Lichtbogen auf, bricht die                                                                      |                                                                      |  |  |
|                               | 0010                                                                                                    | 21 %                                          | maspannun                                                                                                    | g zusammen und unterschreitet                                        |  |  |
|                               | 0011                                                                                                    | 27 %                                          | Die Lichtbo                                                                                                   | gen-Überwachung schaltet das                                         |  |  |
|                               | 0100                                                                                                    | 32 %                                          | Leistungste                                                                                                   | il kurzzeitig ab. Anschließend                                       |  |  |
|                               | 0101                                                                                                    | 37 %                                          | lich bis zum                                                                                                  | Sollwert. Dieser Vorgang wieder-                                     |  |  |
|                               | 0110                                                                                                    | 43 %                                          | holt sich, sc                                                                                                 | bald neuerlich ein Lichtbogen auf-                                   |  |  |
|                               | 0111                                                                                                    | 48 %                                          |                                                                                                    |                                                                      |  |  |
|                               | 1000                                                                                                    | 53 %                                          | Treten die L                                                                                                  | ichtbögen im Plasmaprozess mit                                       |  |  |
|                               | 1001                                                                                                    | 59 %                                          | auf, erfolgt                                                                                                  | eine völlige Abschaltung der                                         |  |  |
|                               | 1010                                                                                                    | 64 %                                          | Stromquell                                                                                                    | е.                                                                   |  |  |
|                               | 1011                                                                                                    | 69 %                                          | Das Einstell                                                                                                  | en des prozentuellen Schwellwer-                                     |  |  |
|                               | 1100                                                                                                    | 75 %                                          | tes erfolgt i                                                                                                 | iber ein bestimmtes Bitmuster am                                     |  |  |
|                               | 1101                                                                                                    | 80 %                                          | Dipschalter "Threshold".                                                                                      |                                                                      |  |  |
|                               | 1110                                                                                                    | 85 %                                          |                                                                                                    |                                                                      |  |  |
|                               | 1111                                                                                                    | 90 %                                          |                                                                                                    |                                                                      |  |  |
| Empfindlichkeit<br>einstellen | Die Empfind<br>Lichtbögen v<br>wird.                                                                                                    | lichkeit (Sensitivity<br>verstreichen darf, c | /) ist ein Fakto<br>hne dass die L                                                                            | für die Zeit, welche zwischen den<br>ichtbogen-Abschaltung ausgelöst |  |  |
|                               | Minimale Ze                                                                                                    | eit zwischen Lichtb                           | ögen =<br>-                                                                                                   | "Empfindlichkeit" [ms]                                               |  |  |
|                               |                                                                                                    |                                               |                                                                                                    | 2,5                                                                  |  |  |
|                               | Je nach Frec<br>bestimmten                                                                                                    | juenz der nacheina<br>Anzahl von Lichtb       | nder auftreter<br>ögen die Lichtl                                                                             | nden Lichtbögen, wird nach einer<br>Dogen-Abschaltung ausgelöst.     |  |  |
|                               | Anzahl Lich                                                                                                    | tbögen = 3+                                   | "Mittlere Ze                                                                                                  | it zwischen Lichtbögen" x 50 [ms]                                    |  |  |
|                               |                                                                                                    |                                               |                                                                                                    | "Empfindlichkeit" [ms]                                               |  |  |
|                               | Die maximale Folgefrequenz der nacheinander auftretenden Lichtbögen beträgt<br>60 Hz. Treten die Lichtbögen im Plasmaprozess mit einer Folgefrequenz von 60<br>Hz oder höher auf, erfolgt eine völlige Abschaltung der Stromquelle. |                                               |                                                                                                    |                                                                      |  |  |
|                               | ness". Der W                                                                                                    | ert für die Empfin                            | dlichkeit entsp                                                                                               | richt dem eingestellten Bitmuster.                                   |  |  |

### **Technische Daten**

Sonderspannung

### HINWEIS!

Falsch ausgelegter Netzstecker, Netzzuleitung sowie deren Absicherung kann zu schwerwiegenden Sachschäden führen. Ist das Gerät für eine Sonderspannung ausgelegt, gelten die Technischen Daten am Leistungsschild. Netzstecker, Netzzuleitung sowie deren Absicherung sind entsprechend auszulegen.

| Technische Da-<br>ten | Versorgungsspannung                                            | 24 V                       |
|-----------------------|----------------------------------------------------------------|----------------------------|
|                       | Versorgungsspannungs-Toleranz                                  | -15 % / +20 %              |
|                       | Digitale Ausgänge:<br>Max. Schaltspannnung<br>Max. Schaltstrom | 30 V<br>2 Adc              |
|                       | Digitale Eingänge:<br>Eingangsspannung<br>Eingangsstrom        | 18 - 36 V<br>8,3 mA (24 V) |
|                       | Analoge Ausgänge:<br>Ausgangsspannung<br>Max. Ausgangsstrom    | 0 - 10 V<br>100 µA         |
|                       | Analoge Eingänge:<br>Eingangsspannung<br>Max. Eingangsstrom    | 0 - 10 V<br>102 µA (10 V)  |
|                       | Luftverbrauch                                                  | 7 l/s                      |
|                       | Schutzart                                                      | IP 23                      |
|                       | Abmessungen l/b/h                                              | 180/310/190 mm             |
|                       | Prüfzeichen                                                    | CE                         |

### Contents

| General                                          | 14 |
|--------------------------------------------------|----|
| Safety                                           | 14 |
| Appliance concept                                | 14 |
| Connections                                      | 14 |
| Start-up                                         | 15 |
| Safety                                           | 15 |
| General remarks                                  | 15 |
| Connecting up the interface to the robot control | 15 |
| Input and output signals                         | 17 |
| Digital signals                                  | 17 |
| Analogue signals                                 | 18 |
| Checking the control levels                      | 19 |
| Adjusting the arc-monitoring feature             | 20 |
| General remarks                                  | 20 |
| Setting the threshold value                      | 21 |
| Setting the sensitivity                          | 21 |
| Technical data                                   | 22 |
| Special voltages                                 | 22 |
| Technical data                                   | 22 |
|                                                  |    |

### General

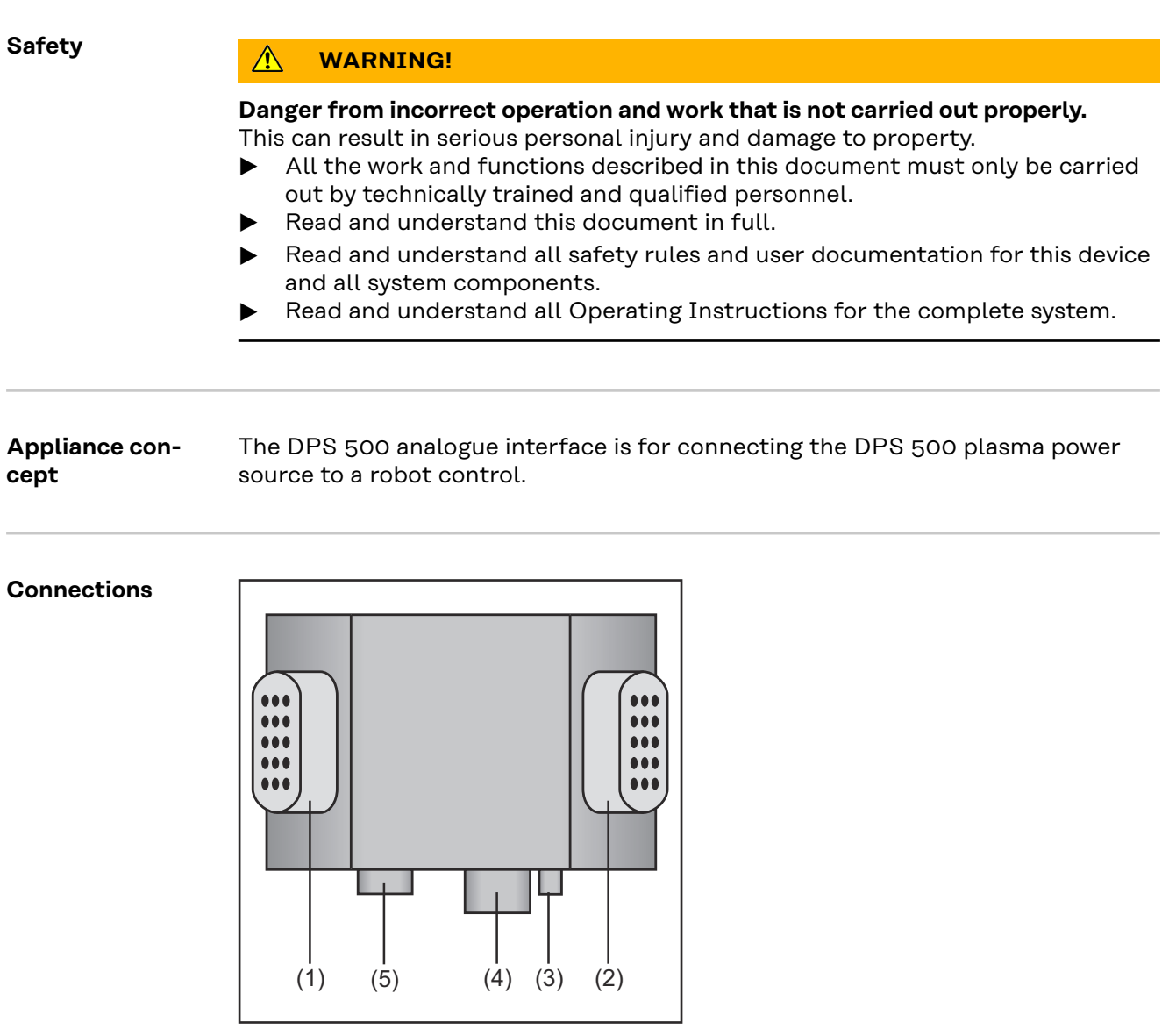

Connections

(1) Digital control-signal plug

for connecting the interface to the robot control

(2) Analogue control-signal plug

for connecting the interface to the robot control

### (3) LHSB plug

for linking the two power sources using an LHSB (Local High Speed Bus) cable

### (4) LocalNet plug

standardised connection jack for system add-ons (e.g. remote-control units etc.)

### (5) Safety cut-out plug

for linking up the power sources for the extra safety feature using a doorcontact

### Start-up

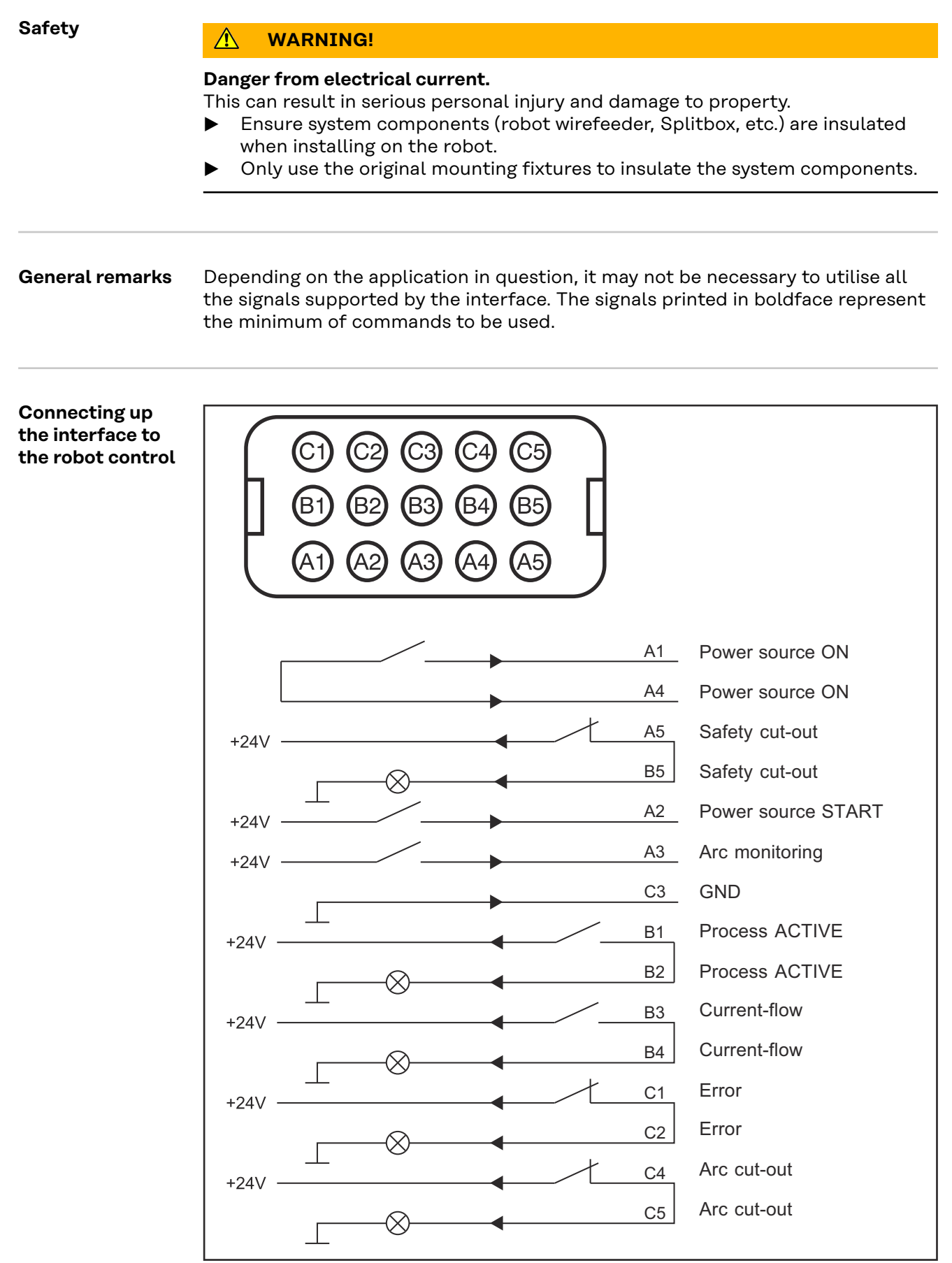

Pin configuration on the "Digital" control plug

15

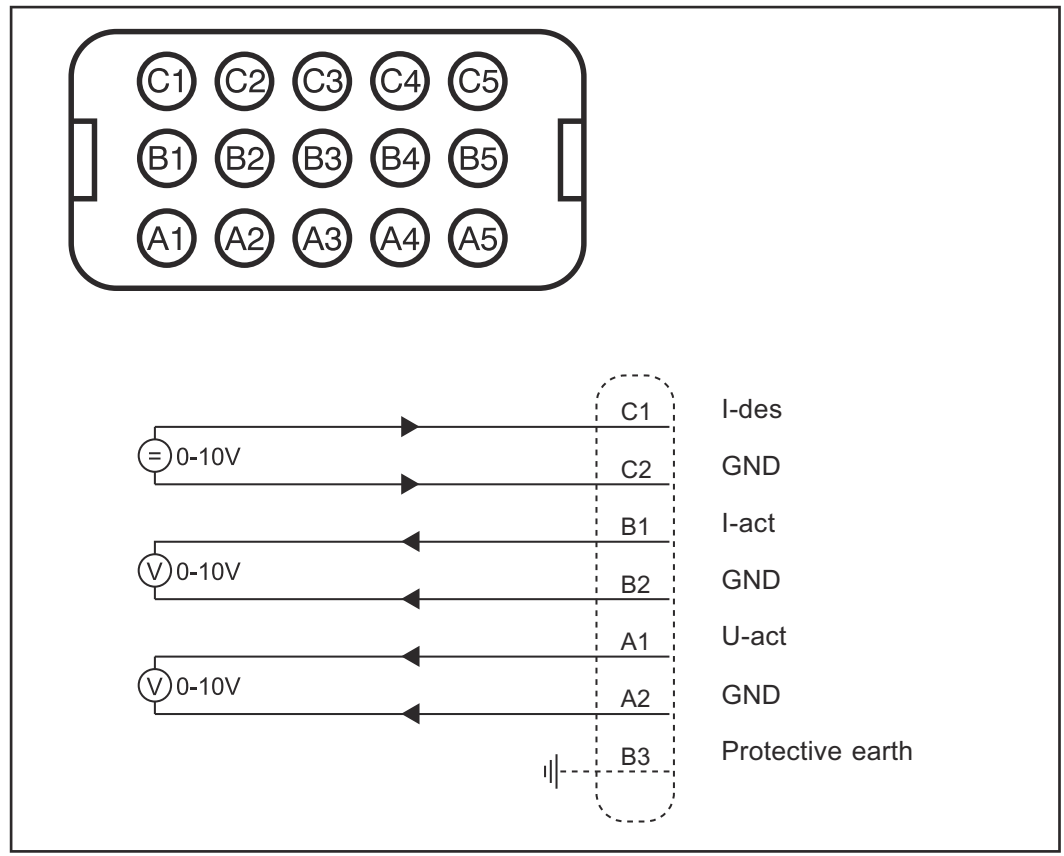

Pin configuration on the "Analogue" control plug

### Digital signals

### Pin A1 Input: "Power source ON"

#### Pin A4 Input: "Power source ON"

Pins A1 and A4 are galvanically isolated from the power source and serve as a signal- voltage source. This makes it possible to e.g. control the start-up signal with a floating contact.

### Pin A5 Output: "Safety cut-out" +24 V

### Pin B5 Output "Safety cut-out" GND

The contact is opened as soon as the extra safety feature (door contact) is triggered. At the same time, the power source cuts out and the "Malfunction" indicator lights up.

### Pin A2 Input: "Power source START" +24 V

#### Pin C3 Input: "Power source START" GND

The power source receives a start-up signal as soon as the 24V voltage is applied between Pin A2 and Pin C3.

### Pin A3 Input: "Arc monitoring" +24 V

### Pin C3 Input: "Arc monitoring" GND

As long as the 24V voltage is applied between Pin A3 and Pin C3, arc-monitoring is active. If an arc occurs in the plasma process, the power source will momentarily cut out. After this, the output current once more climbs continuously, until it reaches the command value. This process is repeated as soon as another arc occurs.

### Pin B1 Output: "Process ACTIVE" +24 V

### Pin B2 Output: "Process ACTIVE" GND

The contact is closed as soon as the start-up signal "Power source START" has been transferred - regardless of whether current is flowing or not.

### Pin B3 Output: "Current-flow"

### Pin B4 Output: "Current-flow"

The contact is closed as soon as the power source starts delivering current. The signal is outputted after a 0.5-second time-lag.

**IMPORTANT!** The signal is not active if no consumer is connected to the power source.

### Pin C1 Output "Error"

### Pin C2 Output "Error"

The contact is opened as soon as any error occurs during the process. At the same time, the power source cuts out and the "Malfunction" indicator lights up. To dismiss the error, interrupt the start-up signal.

### Pin C4 Output: "Arc cut-out" +24 V

### Pin C5 Output: "Arc cut-out" GND

As long as the 24V voltage is applied between Pin A3 and Pin C3, arc-monitoring is active. If the arcs occur in the plasma process with a repetition frequency of 60 Hz or higher, a complete shut-down of the power source takes place. At the same time, the "Arc cut-out" error message is outputted to the robot control via the digital interface.

| Analogue signals | Pin A1                   | Output: "U-act" 0 - 10 V          |
|------------------|--------------------------|-----------------------------------|
|                  | Pin A4                   | Output: "U-act" GND               |
|                  | 0 V corres<br>10 V corre | sponds to 0 V<br>esponds to 200 V |
|                  | Pin B1                   | Output: "I-act" 0 - 10 V          |
|                  | Pin B2                   | Output: "I-act" GND               |
|                  | 0 V corres<br>10 V corre | sponds to 0 A<br>esponds to 100 A |
|                  | Pin C1                   | Input: "I-des" 0 - 10 V           |
|                  | Pin C2                   | Input: "I-des" GND                |
|                  | 0 V corres<br>10 V corre | sponds to 0 A<br>esponds to 100 A |

### Checking the control levels

The control levels can be individually adjusted by means of the jumpers on circuit-board PLI10.

### CAUTION!

**Danger due to incorrectly adjusted control-levels.** This can result in damage to the installation.

Before the power source is put into service, the control-levels that have been set must be checked and adjusted if necessary.

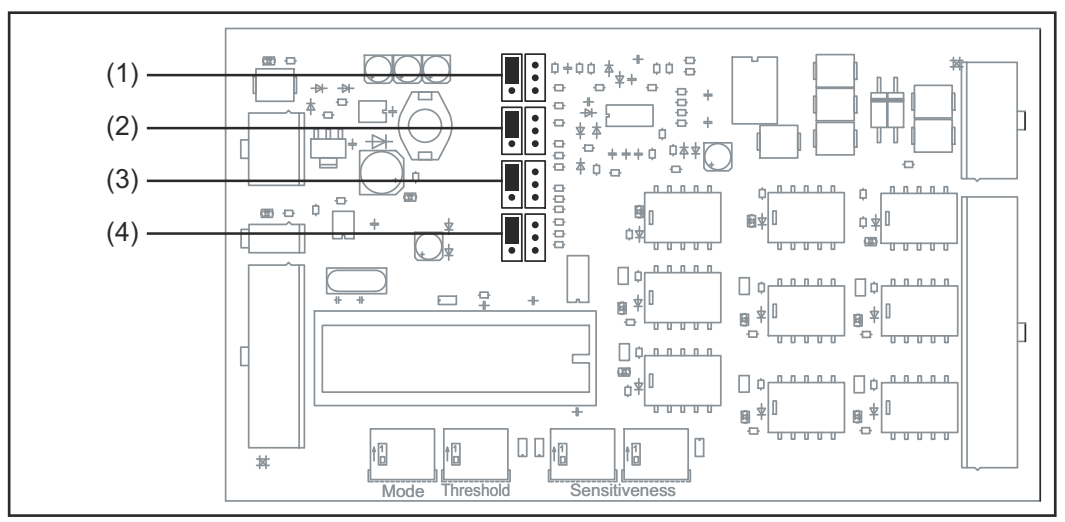

Position of jumpers

- (1) **I-des jumper** ... Range of values: 0 10 V = 0 100 A
- (2) Spare jumper
- (3) **I-act jumper** ... Range of values: 0 10 V = 0 100 A
- (4) **U-act jumper** ... Range of values: 0 10 V = 0 -200 V

|                  |             |            | DPS 500    | TA 150     |
|------------------|-------------|------------|------------|------------|
|                  |             |            |            |            |
| I-des jumper (1) | 1 V = 2.5 A | 1 V = 5 A  | 1 V = 10 A | 1 V = 15 A |
|                  | (4 : 1)     | (2 : 1)    | (1 : 1)    | (1 : 1.5)  |
| Spare jumper (2) |             |            |            |            |
| I-act jumper (3) | 1 V = 40A   | 1 V = 20 A | 1 V = 10 A | 1 V = 15 A |
|                  | (4 : 1)     | (2 : 1)    | (1 : 1)    | (1 : 1.5)  |
| U-act jumper (4) | 1 V = 80 V  | 1 V = 40 V | 1 V = 20 V | 1V = 15 V  |
|                  | (4 : 1)     | (2 : 1)    | (1 : 1)    | (1 : 1.33) |

Jumper settings

### Adjusting the arc-monitoring feature

**General remarks** The threshold value and sensitivity of arc-monitoring can be individually adjusted using the Dip switches on circuit-board PLI10.

**IMPORTANT!** If necessary, the arc-monitoring feature can be deactivated.

### **▲** CAUTION!

### Danger due to incorrectly adjusted values.

This can result in damage to the installation.

Before the power source is put into service, the values that have been set must be checked and adjusted if necessary.

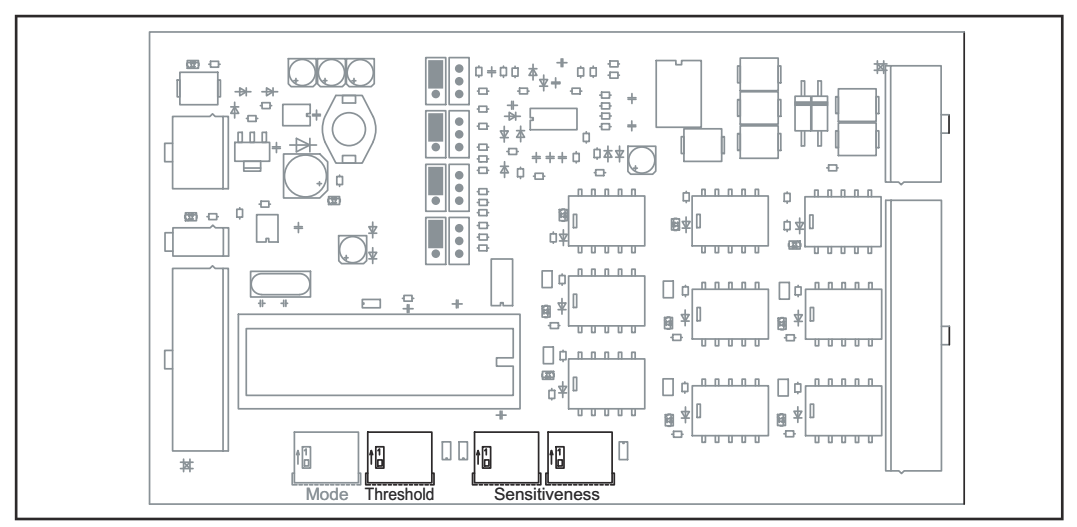

Position of the Dip switches

### Setting the threshold value

| Bit pattern | Threshold<br>value |
|-------------|--------------------|
| 0000        | 10 %               |
| 0001        | 16 %               |
| 0010        | 21 %               |
| 0011        | 27 %               |
| 0100        | 32 %               |
| 0101        | 37 %               |
| 0110        | 43 %               |
| 0111        | 48 %               |
| 1000        | 53 %               |
| 1001        | 59 %               |
| 1010        | 64 %               |
| 1011        | 69 %               |
| 1100        | 75 %               |
| 1101        | 80 %               |
| 1110        | 85 %               |
| 1111        | 90 %               |

The threshold value is a percentage of the instantaneous plasma voltage; it is constantly compared with the output voltage of the power source. If an arc occurs in the plasma process, the plasma voltage breaks down and abruptly undershoots the pre-set threshold value. The arc-monitoring feature briefly switches off the power module. After this, the output current once more climbs continuously, until it reaches the command value. This process is repeated as soon as another arc occurs.

If the arcs occur in the plasma process with a repetition frequency of 60 Hz or higher, a complete shut-down of the power source takes place.

The percentage threshold value is set by way of a certain bit pattern on the "Threshold" Dip switch.

### Setting the sensitivity

The sensitivity is a factor for the time which is allowed to elapse between the arcs without the arc cut-out being triggered.

Minimum time between arcs

= "Sensitivity" [ms] 2.5

Depending on the frequency with which successive arcs occur, the arc cut-out is triggered after a certain number of of arcs.

Number of arcs = 3 + "Mean time between arcs" x 50 [ms]s] "Sensitivity" [ms]

The maximum repetition frequency for consecutive arcs is 60 Hz. If the arcs occur in the plasma process with a repetition frequency of 60 Hz or higher, a complete shut-down of the power source takes place.

**IMPORTANT!** The sensitivity is set on the Dip switch labelled "Sensitiveness". The sensitivity value is defined by the particular bit pattern that has been set.

### **Technical data**

**Special voltages** 

NOTE!

Incorrectly rated mains plugs, mains leads or fuses can result in serious damage. If the device is designed for a special voltage, the technical data on the rating plate apply. The mains plug, mains lead and their fuse protection must be rated accordingly.

#### **Technical data**

| Supply voltage                                                             | 24 V                       |
|----------------------------------------------------------------------------|----------------------------|
| Supply-voltage tolerance                                                   | -15 % / +20 %              |
| Digital outputs:<br>Max. switching voltage<br>Max. switching current 2 Adc | 30 V<br>2 Adc              |
| Digital inputs:<br>Input voltage<br>Input current                          | 18 - 36 V<br>8.3 mA (24 V) |
| Analogue outputs:<br>Output voltage<br>Max. output current                 | 0 - 10 V<br>100 µA         |
| Analogue inputs:<br>Input voltage<br>Max. input current                    | 0 - 10 V<br>102 µA (10 V)  |
| Degree of protection                                                       | 7 l/s                      |
| Degree of protection                                                       | IP 23                      |
| Dimensions L x W x H                                                       | 180 x 310 x 190 mm         |
| Mark of conformity                                                         | CE                         |
|                                                                            |                            |

EN

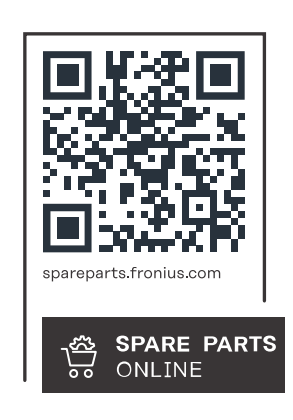

### Fronius International GmbH

Froniusstraße 1 4643 Pettenbach Austria contact@fronius.com www.fronius.com

At <u>www.fronius.com/contact</u> you will find the contact details of all Fronius subsidiaries and Sales & Service Partners.